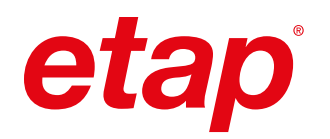

# Quick Installation Guide

Multi-Language Installation

The ETAP software interface language can be localized using the ETAP Language Update Setup. Follow the instructions in this section to enable this add-on feature.

Prerequisites & Notes

PC must have corresponding ETAP software version installed

PC Region and Language settings must match selected ETAP Language option

ETAP Activation code for specific Language

Languages available with ETAP 24.0.2 Include:

» Chinese (CN)

» Japanese (JP)

- » German (DE)
- » French (FR)
- » Italian (IT)

- » Korean (KO)
- » Portuguese (PT)
- » Spanish (SP)

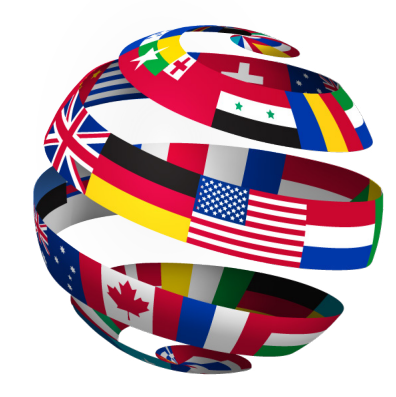

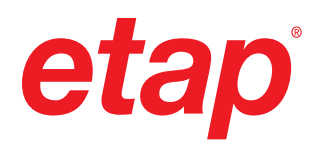

# 1. Download Language Update

From ETAP Help Center, download then extract ETAPLanguageUpdateSetup.zip

## 2. Launch Setup Wizard

Double-click extracted ETAPLanguageUpdateSetup.msi to run ETAP Language Update Setup Wizard

## 3. Welcome

In the Welcome page, click Next to continue.

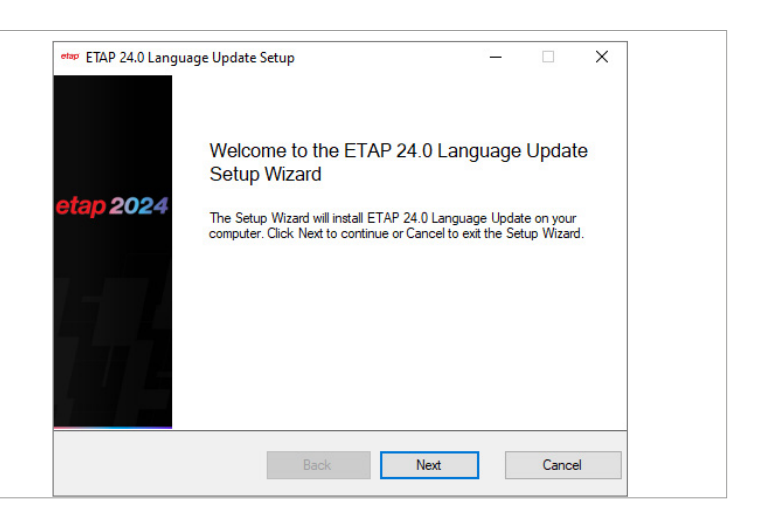

## 4. ETAP License Grant and Agreement

The installation and use of ETAP is governed by the terms and conditions of the ETAP License Grant and Agreement. Check to agree to the license terms and conditions then click Next to continue.

|                                                                                       | Fower                                                                                                    | System Enterprise                                                                                                  | Solution                       |
|---------------------------------------------------------------------------------------|----------------------------------------------------------------------------------------------------|----------------------------------------------------------------------------------------------------|--------------------------------|
| MPORTANT: RE                                                                          | AD CAREFULLY                                                                                                    |                                                                                                    | ^                              |
| Please read th<br>Accept," (or si<br>by and becom<br>to all the term<br>Accept" butto | ne terms of this Agreement<br>imilar button or checkbox)<br>ne a party to this agreemen<br>ns of this Agreement, then<br>n, install, download, acces | carefully. By Clicki<br>, You agree to be b<br>it. If you do not ag<br>do not click the "I<br>is, or use the Softw | ng "I<br>ound<br>gree<br>vare. |
|                                                                                       |                                                                                                    | TATED AND EXECUTED A                                                                                               |                                |

#### 5. Language Selection

In the Language Selection page, check the desired language(s) and click Next to continue. (Note, the languages list may vary per release)

#### **View System Requirements**

Click to view ETAP System Requirements in selected language.

#### View Billboards

Click to view ETAP Feature Billboards in selected language.

|          | Choose languages for update.                                                                                                    |
|----------|----------------------------------------------------------------------------------------------------|
| tan 2024 | Choose the languages you want to update. This will apply updates to their<br>corresponding files and folders.                                                                                                    |
|          | Chinese Chinese Chine |
|          | Check System<br>Requirements Details                                                                                                    |

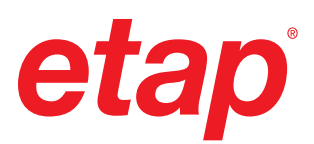

## 6. Finish Setup Wizard

Upon completion, click Finish to close the Setup Wizard. .

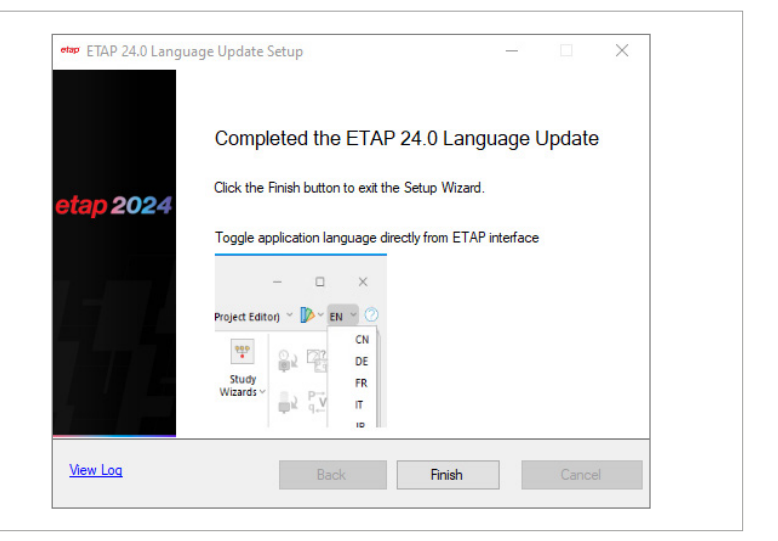

## 7. Language Interface

Launch ETAP and toggle Language interface option to desired language. Click Yes to continue

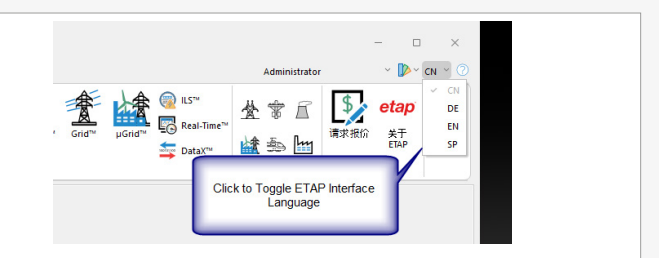

#### 8. Activation Code

After the update is extracted and installed, ETAP will automatically be restarted with the selected language interface. When prompted, input the corresponding ETAP Activation code to complete the process and launch the program.

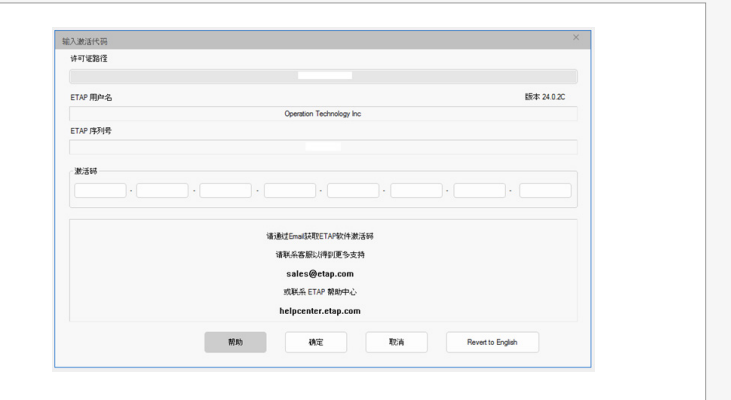

You're ready to get started using ETAP.

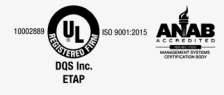

## etap.com/whats-new

Main: +1.949.900.1000 Support: +1.949.462.0400 https://helpcenter.etap.com

© 2024 ETAP. All rights reserved. Certain names and/or logos used in this document may constitute trademarks, service marks, or trade names of ETAP. Other brand and product names are trademarks of their respective holders.